#### 다우오피스 운영팀

# 20가지 업무기능 제공, 다우오피스 그룹웨어 보고 사용 가이드

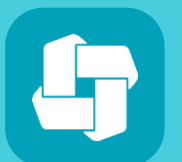

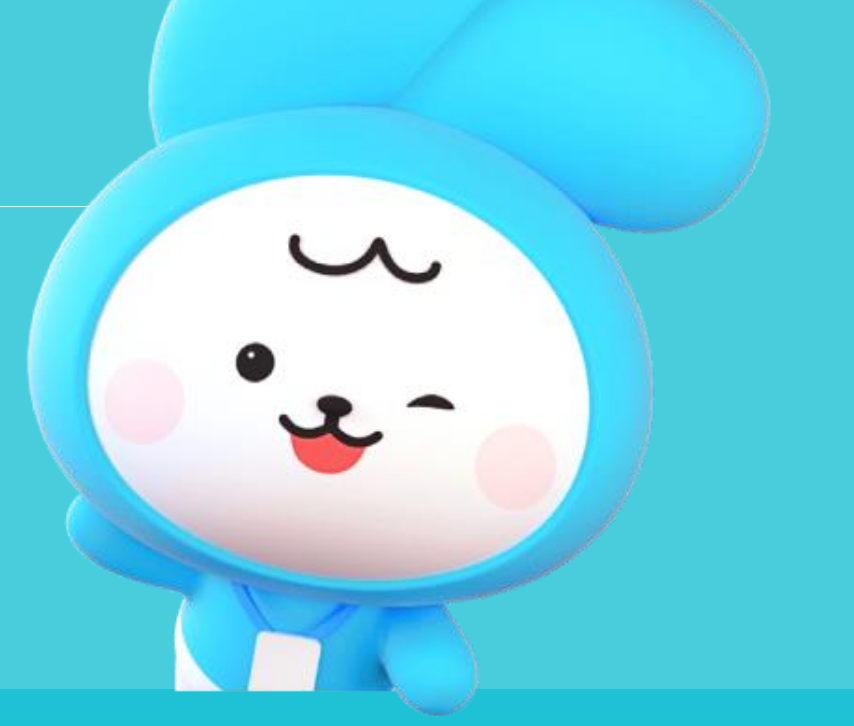

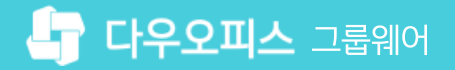

01 정기보고 주기 설정 방법02 타 부서원 보고서 공유 설정

### contents 보고사용가이드

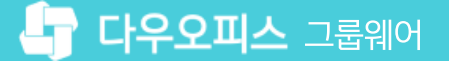

01 정기보고 생성 방법

### CHAPTER 01정기보고 주기 설정 방법

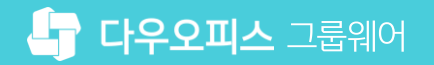

### 1) 정기보고 생성 방법 (1/2)

정기적으로 반복되는 보고는 매일/매주/매월 등 다양한 반복 주기를 설정하여 생성할 수 있습니다.

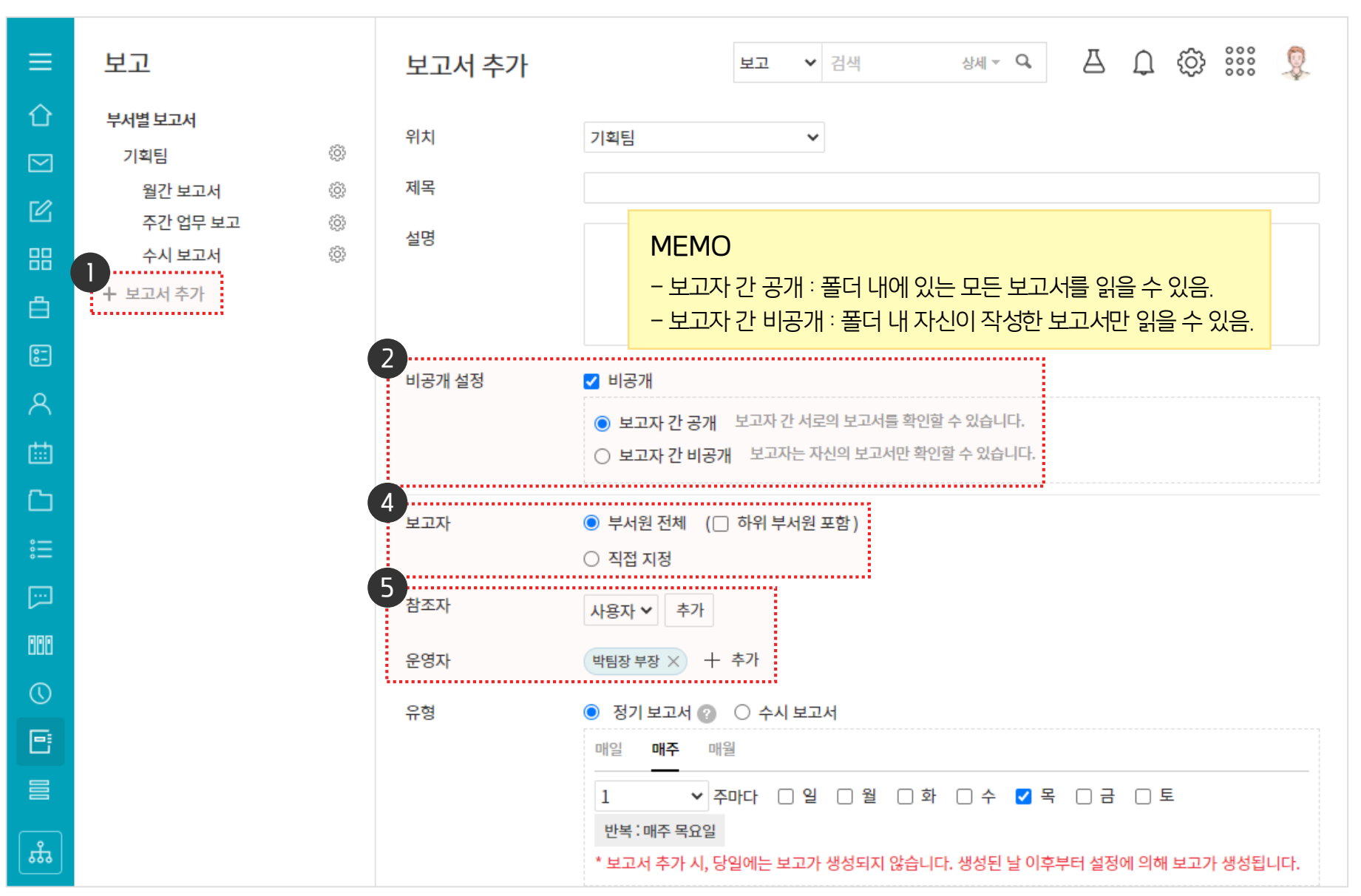

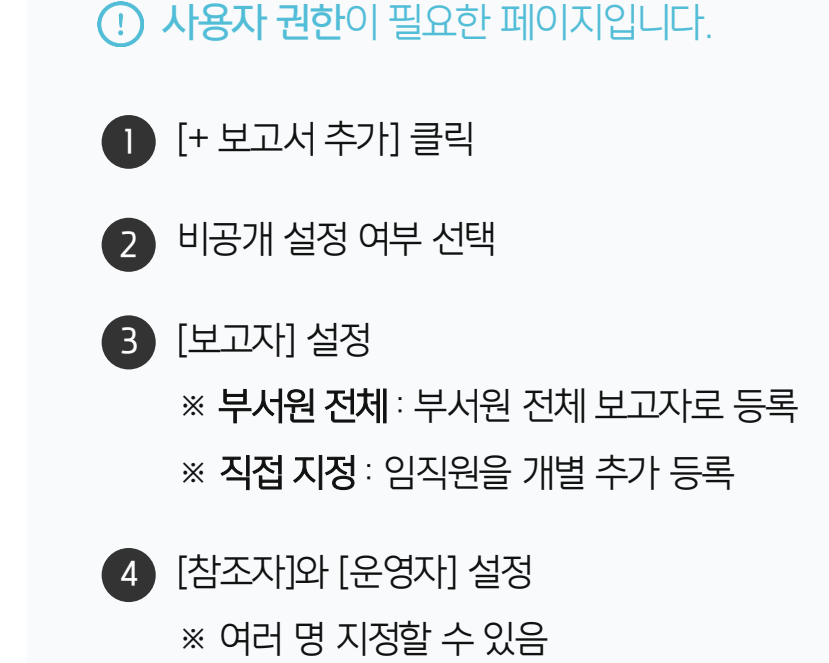

### 1) 정기보고 생성 방법 (2/2)

정기적으로 반복되는 보고는 매일/매주/매월 등 다양한 반복 주기를 설정하여 생성할 수 있습니다.

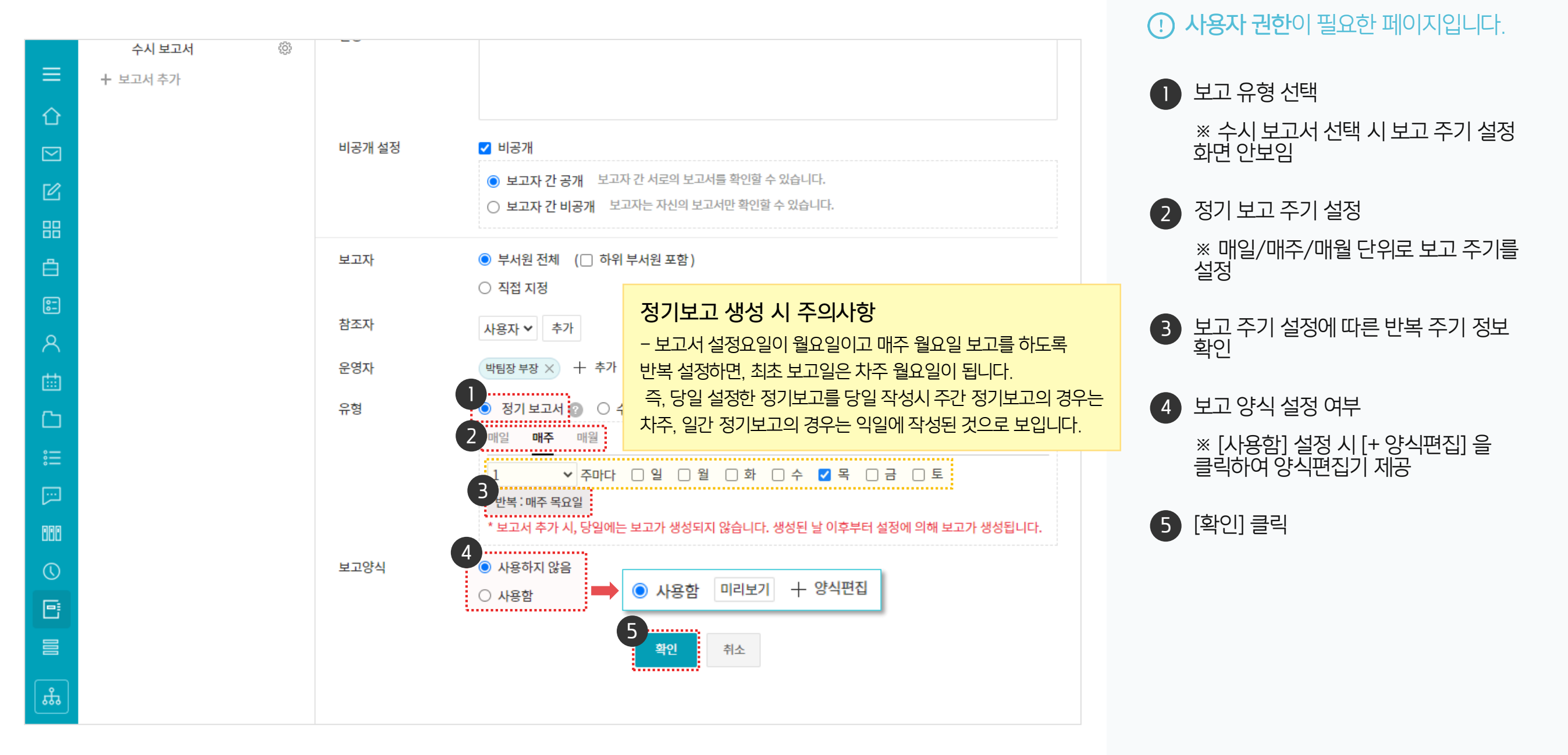

## 01 보고서 생성 시 보고서 열람 공유 설정02 타 부서원과 보고서 작성 공유 설정

### CHAPTER 01타부서원 보고서 공유 설정

### 1) 보고서 생성 시 보고서 열람 공유 설정

보고서 생성 시 참조자를 지정하면 보고서로 작성된 내용을 열람할 수 있습니다.

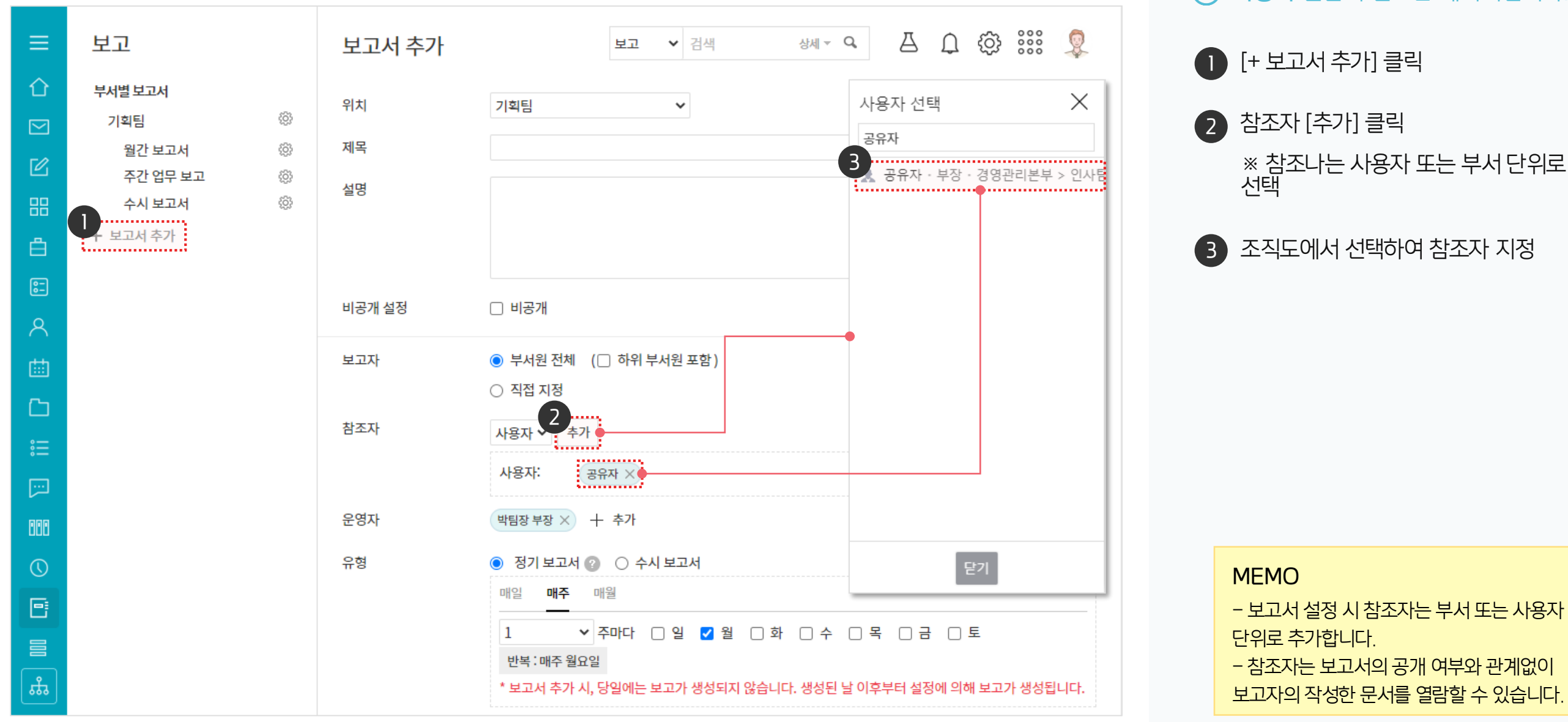

. 사용자 권한이 필요한 페이지입니다.

#### 2) 타 부서원과 보고서 작성 공유 설정

보고서 생성 시 보고자를 지정하면 지정된 사용자만 보고를 작성할 수 있습니다.

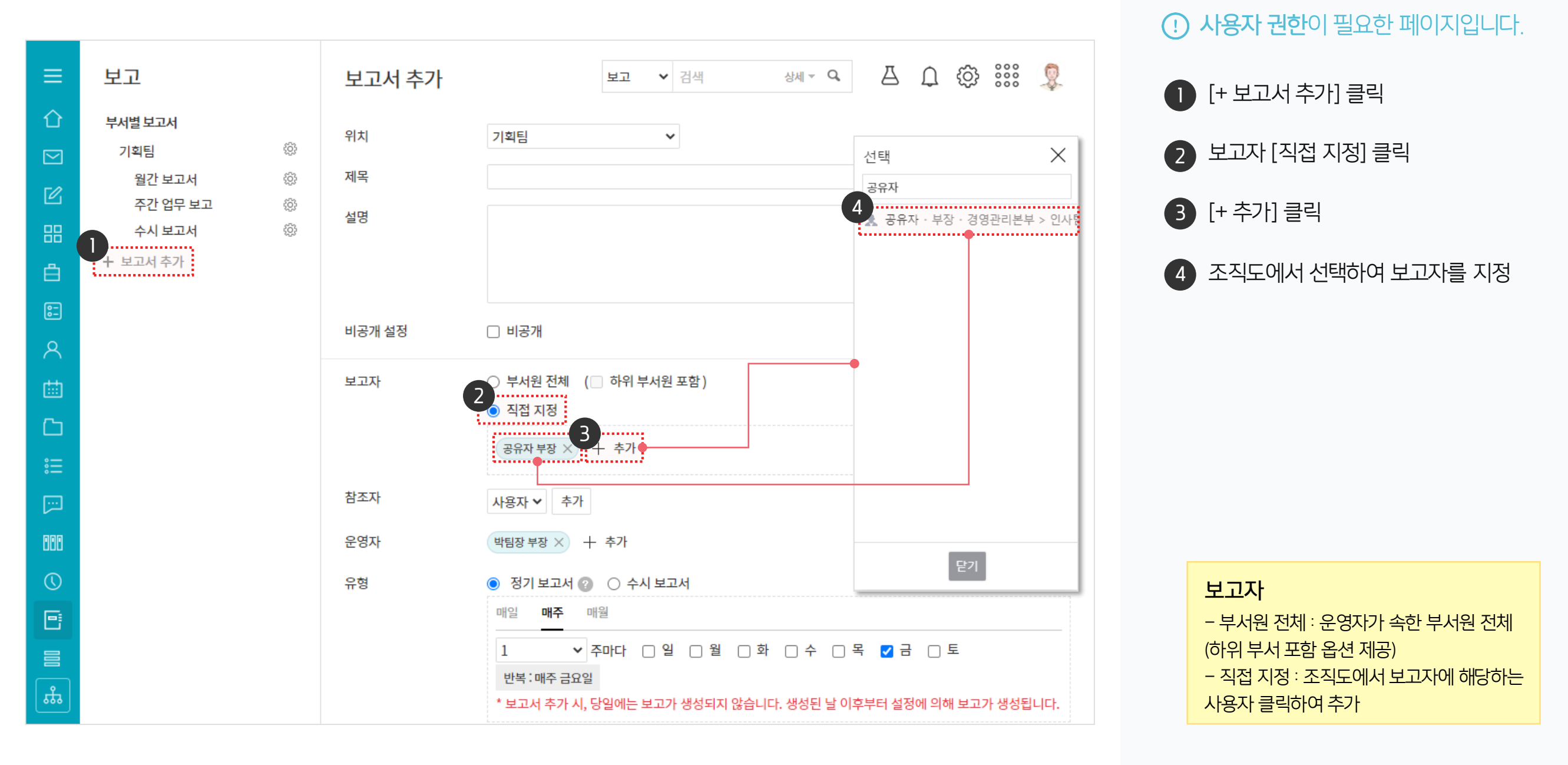

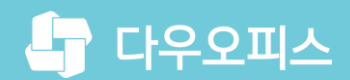

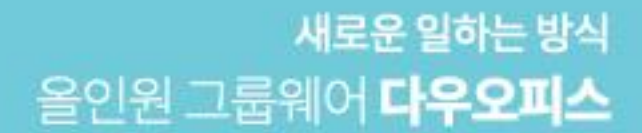

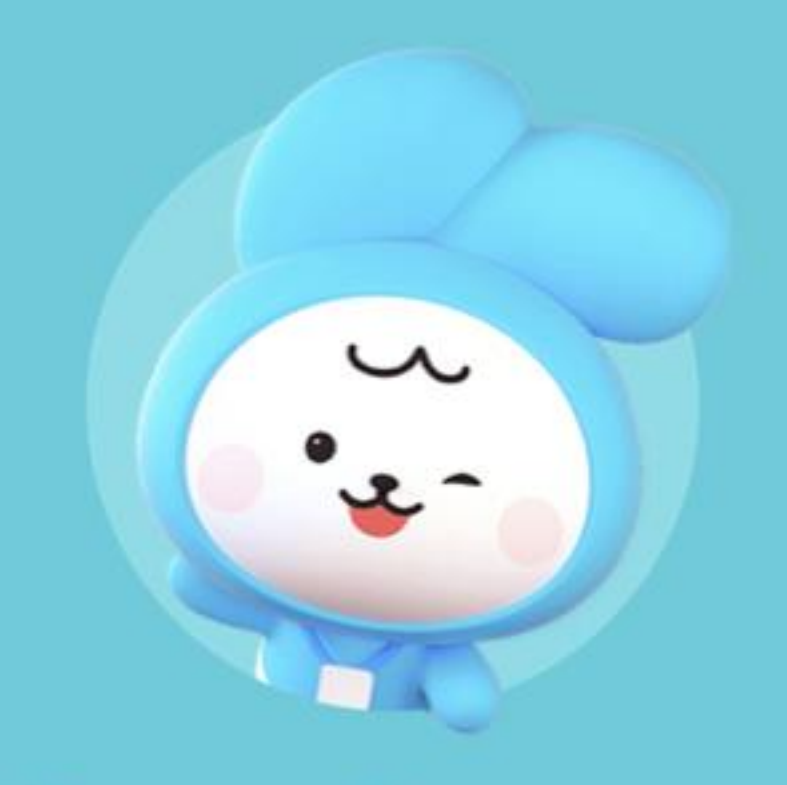

### Thank you.

다우오피스 그룹웨어 고객케어라운지

https://care.daouoffice.co.kr